## Installation Instructions for the Full version of the Drug Testing Program

You must have administrative rights to load the Full version of the Drug Testing Program (DTP), or to upgrade the existing DTP, on a workstation.

Also, once the DTP is loaded, the USERS group must be assigned 'full access control' of the C:\Program Files\DOD Drug Testing Program folder and its subfolders.

Open Windows Explorer, right-click on the DTP folder shown above, select 'Properties', and then select the 'Security' tab. Click once on the 'Users' group in the upper window, and click the 'Full Control' box in the Allow column. Then click the Ok button. Now all users on this workstation will be able to sign into and use the DTP.

The reason you need the full access control there is that the DTP database tables are 'encrypted at rest'. The first thing the program does when you log in is extract the tables and write them to the DOD DTP & DATA folders there on the 'C' drive.

If you see a 'Read-only Data error' message when you try to log in, that means you do NOT have the full access rights required to run the DTP on the workstation.